## PHỤ LỤC 1. HƯỚNG DẪN CÀI ĐẶT ỨNG DỤNG i-SPEED

## 1. Cài đặt mềm từ QR code

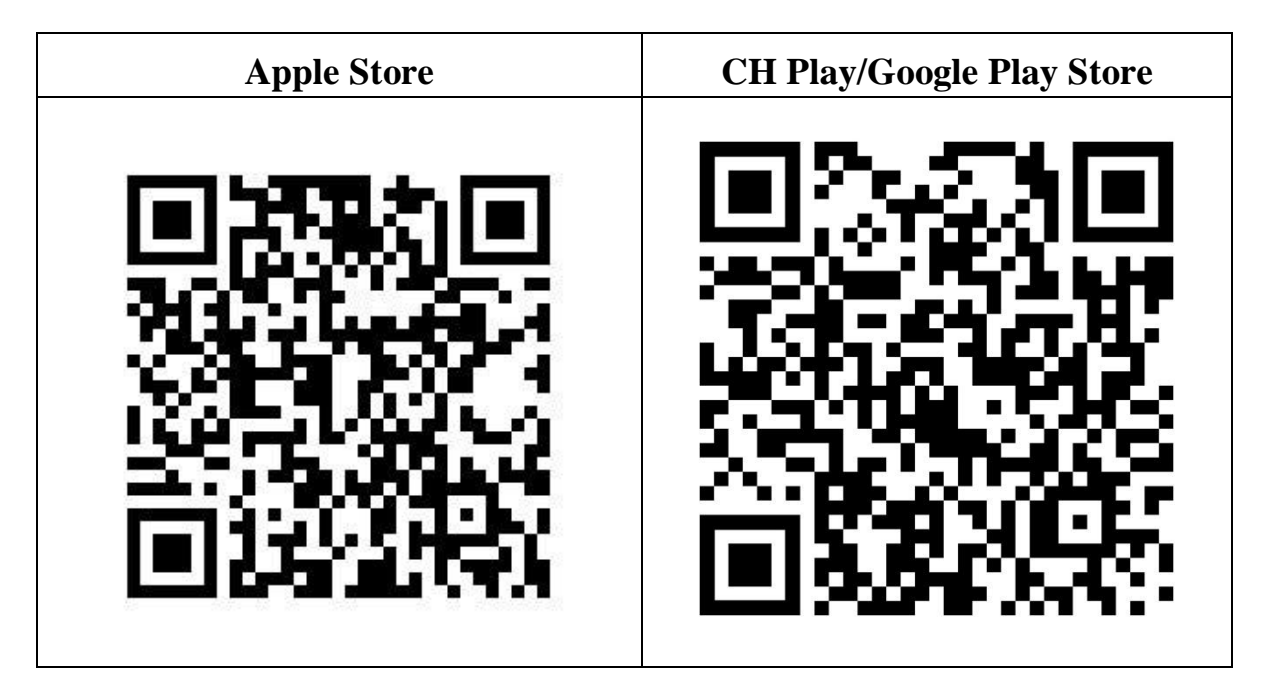

## 2. Cài đặt phần mềm i-Speed by VNNIC từ kho ứng dụng (Store)

| Apple Store                                                                                                    | CH Play/Google Play Store                                                                                                    |
|----------------------------------------------------------------------------------------------------|----------------------------------------------------------------------------------------------------|
| <ul> <li>Truy nhập Apple Store</li> <li>Tìm ứng dụng i-Speed by VNNIC;<br/>hoặc ứng dụng speedtest vn; ispeed; i-<br/>peed</li> </ul> | <ul> <li>Truy nhập CH Play/Google Play<br/>Store</li> <li>Tìm ứng dụng: i-Speed hoặc i-Speed<br/>by VNNIC</li> </ul>                                                                                                    |
| <section-header></section-header>                                                                                                    | - Sau đó nhấn nút cài đặt<br>16:05 2 19 19 2 2 2<br>Google Play 2 2<br>D-SPEED by VNNIC<br>VNIC<br>Co cài đật Mơ<br>Tính năng mới •<br>Cập nhật phiến bản đầu tiên của ứng dụng!<br>Thông tin liên hệ của nhà phát triển<br>Thông tin liên hệ của nhà phát triển<br>Tham gia chương trinh beta<br>Dùng thứ các tính năng mới trước khi<br>chứng được phát hành công khai và cung<br>cộ y kiến phán hời cho nhà phát triển |